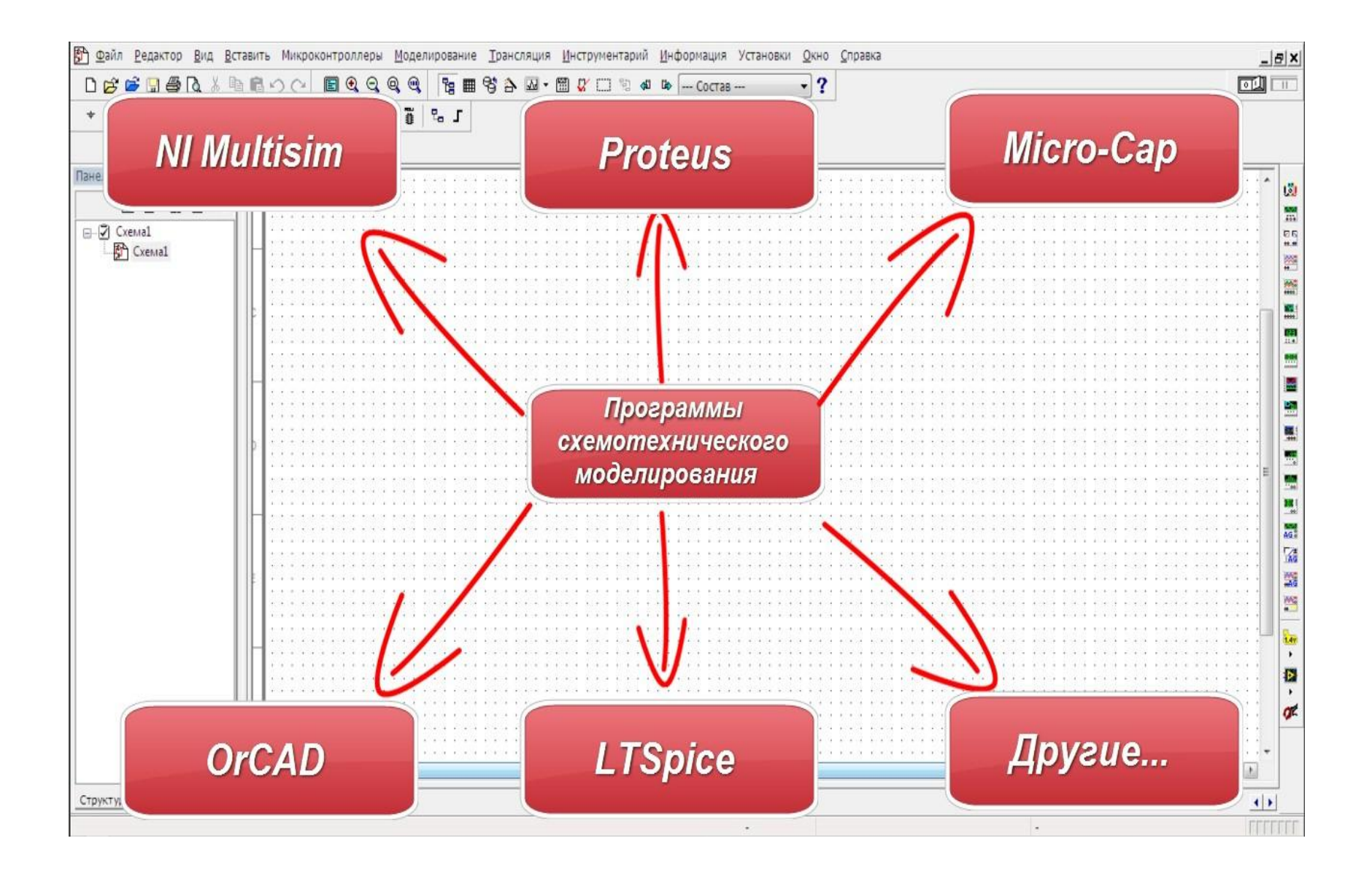

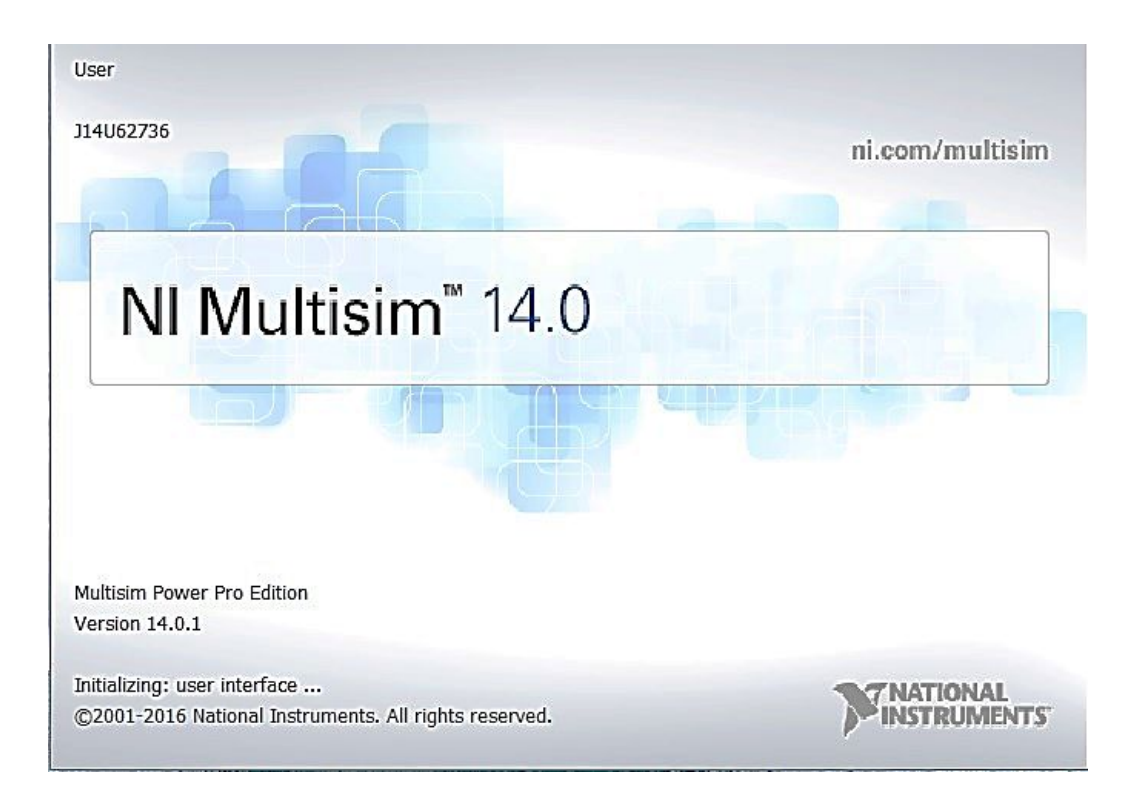

Multisim первоначально называлась **Electronics Workbench** и была создана компанией под названием <u>Interactive Technologies Image</u>. В 2005 году Interactive Technologies Image был приобретен <u>National Instruments Electronics Workbench</u> <u>Group</u> и Multisim была переименована в NI Multisim.

### Инсталяция программы

#### http://www.ni.com/multisim/try/

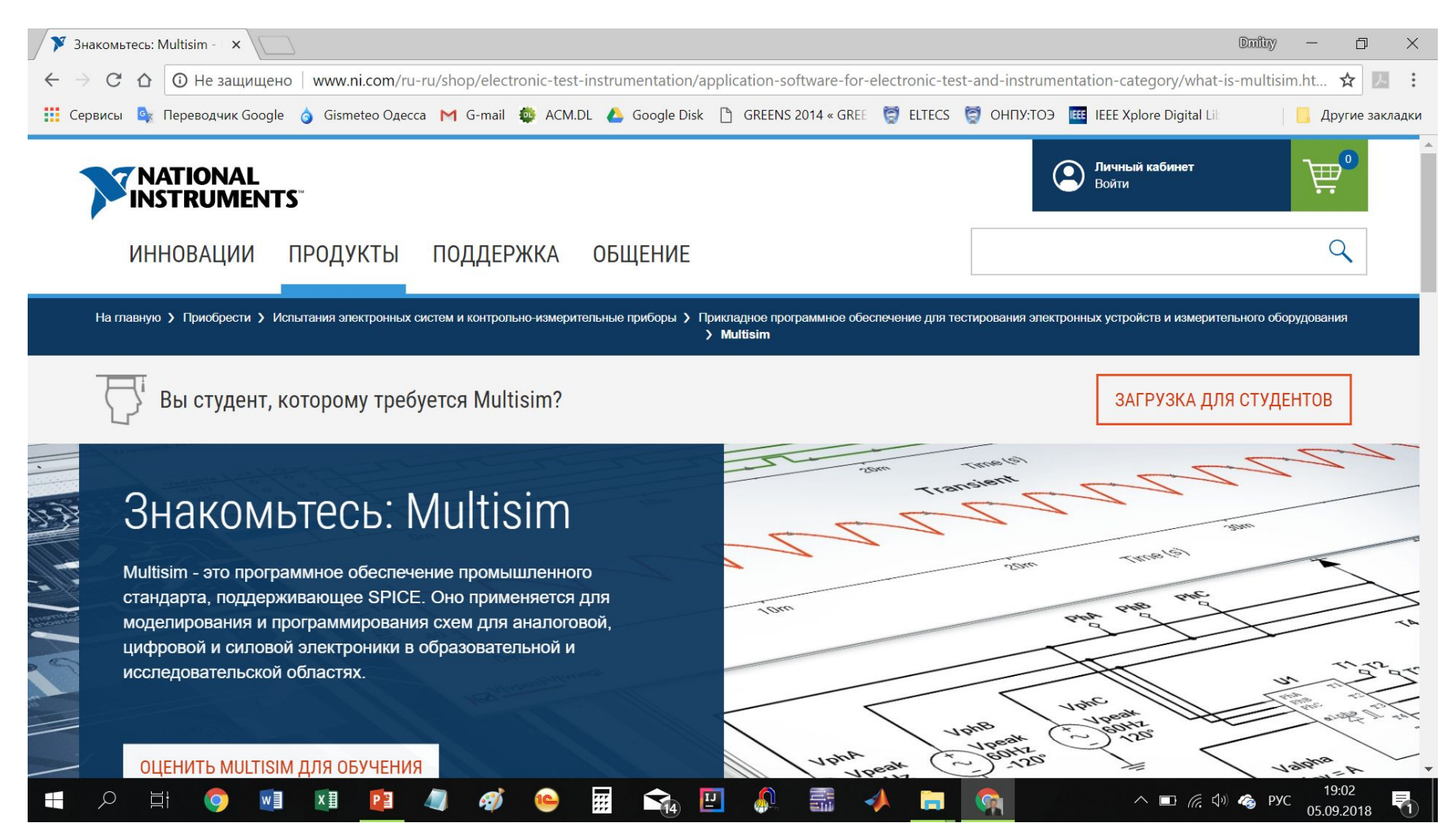

### Рабочее окно Multisim

🚟 Схема1 - Multisim - [Схема1] ٥ X 😰 файл <u>Р</u>едактор Вид <u>В</u>ставить Ми<u>к</u>роконтроллеры <u>М</u>оделирование <u>Т</u>рансляция Инструм<u>е</u>нтарий <u>О</u>тчеты <u>У</u>становки <u>О</u>кно <u>С</u>правка \_ 🗗 🗙 D 🖉 🚔 🖫 🚳 💽 🐇 🖻 📾 🗐 🔍 🖥 🎟 🗹 • 🎬 🏪 🗳 --- Состав --- 🗸 🖉 🖉 🗣 • 🔎 ? ≠ ∽ + K ⊅ 🖧 🛱 🔐 🕲 📾 🛤 🖬 Y 🗣 🏋 🖗 🏭 🖫 🖌 II = • FE LE \*E @ €, Q, Q, Q, 🔳 Панель разработк 🔄 🗙 :::0:: ^ 131 02000 Портисти Схема1
Портисти Схема1 E 6 **\*** ..... ..... .... ..... -----. in a c < Структура Отобі 🕩 🚰 Схема1 ත් Блок информаці ⊵іх Multisim - 5 сентября 2018 г., 19:06:03 Результаты Цепи Компоненты Проводящий слой Моделирование Для вызова справки нажать F1 19:12 **1**4) .... 🔅 \land 🗉 🖟 🕬 🍫 рус ρ xЩ -G E w Р 🗎 Æ) 4 0 05.09.2018

### Установки отображения элементов

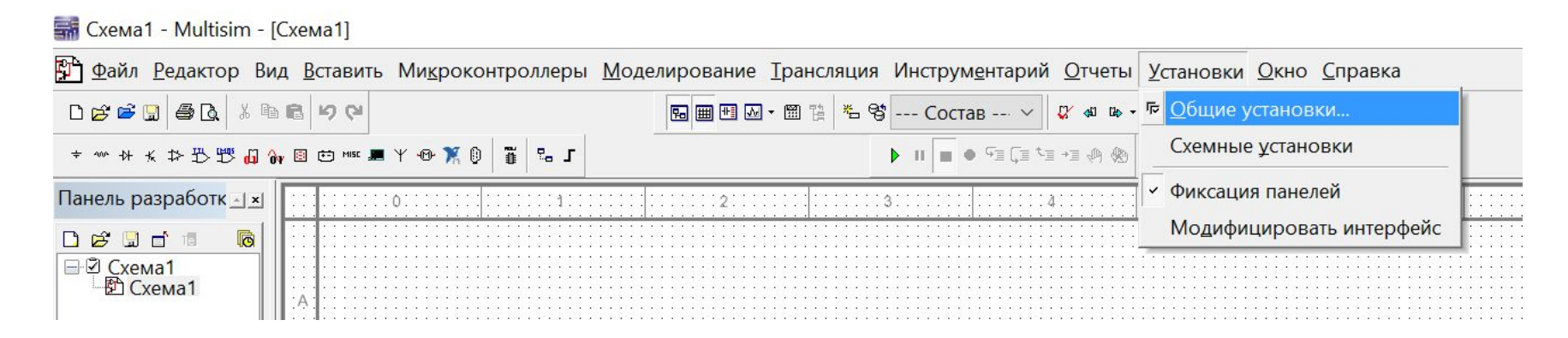

## Установки отображения элементов

| 🚮 Общие у                                      | становки                                                                     |                                                                               |                                                       |                          |                       |                 |           | ×      |
|------------------------------------------------|------------------------------------------------------------------------------|-------------------------------------------------------------------------------|-------------------------------------------------------|--------------------------|-----------------------|-----------------|-----------|--------|
| Директории                                     | Сообщения                                                                    | Сохранение                                                                    | Компоненты                                            | Основные                 | Моделирование         | Просмотр        |           |        |
| Режим ус<br>✓ Возн<br>О Уста<br>● Про<br>○ Про | тановки комп<br>зращаться к (<br>анавливать од<br>должительна<br>должительна | тонентов<br>Библиотеке по<br>цин компонен<br>ая установка т<br>ая установка ( | осле установки<br>т<br>голько для мно<br>выход - ESC) | и компонен<br>огосекцион | га<br>ных компонентов | а (выход - ESC) |           |        |
| -Стандарт                                      | отображени<br>ANSI     DIN                                                   | я                                                                             |                                                       |                          |                       |                 |           |        |
| Вид<br>✓ Ото<br>✓ Ото                          | бражать лин<br>бражать лин                                                   | ию связи текс<br>ию от исходн                                                 | та с компонен<br>ого расположе                        | том<br>ения при пе       | ремещении объе        | кта             |           |        |
|                                                |                                                                              |                                                                               |                                                       |                          |                       |                 |           |        |
|                                                |                                                                              |                                                                               |                                                       |                          | ОК                    | Отмена          | Применить | Помощь |

## Установки отображения элементов

|                                                                      | Receivers.              |
|----------------------------------------------------------------------|-------------------------|
| иректории Сообщения Сохранение Компоненты Основные Моделирование     | Просмотр                |
| Режим установки компонентов                                          |                         |
| 🗹 Возвращаться к библиотеке после установки компонента               |                         |
| Устанавливать один компонент                                         |                         |
| • Продолжительная установка только для многосекционных компонентов ( | (выход - ESC)           |
| О Продолжительная установка (выход - ESC)                            |                         |
| Стандарт отображения                                                 |                         |
|                                                                      |                         |
| O DIN                                                                |                         |
| Вид                                                                  |                         |
|                                                                      |                         |
|                                                                      | 13                      |
| Отображать линию от исходного расположения при перемещении объект    | 10                      |
|                                                                      |                         |
|                                                                      |                         |
|                                                                      |                         |
|                                                                      |                         |
|                                                                      |                         |
|                                                                      |                         |
| ОК                                                                   | Отмена Применить Помощь |

### Панель инструментов Multisim

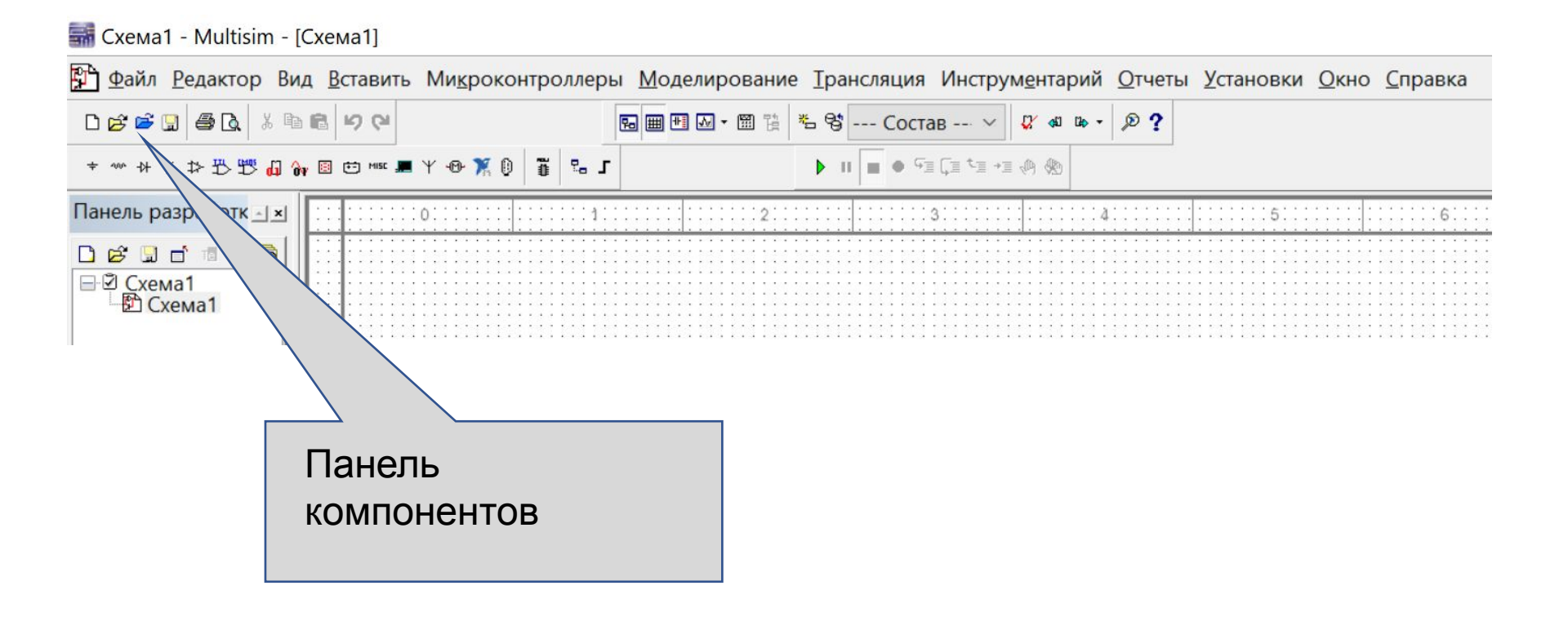

### Панель компонентов

★◇◇★★♀️♥️♥♥♥♥♥♥♥♥

| Кнопка           | Описание                                                                                     |
|------------------|----------------------------------------------------------------------------------------------|
| ÷                | Source кнопка. Выбирает группу источников в обозревателе.                                    |
| -100°            | Basic кнопка. Выбирает базовую группу компонетов<br>в обозревателе.                          |
| -}+              | Diode кнопка. Выбирает группу диодов в обозревателе.                                         |
| -                | Transistor кнопка. Выбирает группу транзисторов в обозревателе                               |
| ₽                | Analog кнопка. Выбирает группу аналоговых компонентов<br>в обозревателе.                     |
| 巴                | TTL кнопка. Выбирает группу TTL компонентов в обозревателе.                                  |
| Cinite<br>Cinite | СМОЅ кнопка. Выбирает группу СМОЅ компонентов<br>в обозревателе.                             |
| di               | Miscellaneous Digital кнопка. Выбирает группу разных<br>цифровых компонентов в обозревателе. |
| Ôv               | Mixed кнопка. Выбирает группу смешанных компонентов в обозревателе.                          |
| ÷                | Power Components кнопка. Выбирает группу силовых компонентов в обозревателе.                 |
|                  | Indicator кнопка. Выбирает группу индикаторных<br>компонентов в обозревателе.                |
| MISC             | Miscellaneous кнопка. Выбирает группу разнообразных компонентов в обозревателе.              |

|                                                                                                    | Component:                                                                                                    | Symbol (ANSI)                                                                                                    | OK                                            |
|----------------------------------------------------------------------------------------------------|----------------------------------------------------------------------------------------------------|----------------------------------------------------------------------------------------------------|-----------------------------------------------|
| Master Database                                                                                                    | ✓ AC_POWER                                                                                                    |                                                                                                    | Close                                         |
| roup:                                                                                                    | AC_POWER                                                                                                    |                                                                                                    | Coord                                         |
| <ul> <li>Sources</li> <li>All groups&gt;</li> <li>Sources</li> <li>Basic</li> <li>Diodes</li> <li>Transistors</li> <li>Analog</li> <li>TTL</li> <li>CMOS</li> <li>MCU</li> <li>Advanced_Peripherals</li> <li>Misc Digital</li> <li>Mixed</li> <li>Indicators</li> <li>Power</li> <li>Misc</li> <li>Electro_Mechanical</li> <li>Connectors</li> <li>NI_Components</li> </ul> | DC_POWER<br>DGND<br>GROUND<br>NON_IDEAL_BATTERY<br>THREE_PHASE_DELTA<br>THREE_PHASE_WYE<br>VCC<br>VDD<br>VEE<br>VSS | Function:<br>AC Power Source<br>Model manufacturer/ID:<br>Generic / VACP<br>Footprint manufacturer/type:<br>Hyperlink: | Search<br>Detail report<br>View model<br>Help |

## Группы компонентов содержащиеся в базе элементов – Master Database

Sources содержит источники питания, заземление.

Basic – резисторы, конденсаторы, катушки индуктивности и т.д.

**Diodes** – содержит различные виды диодов.

**Transistors** - содержит различные виды транзисторов.

Analog - содержит все виды усилителей: операционные,

дифференциальные, и т.д.

TTL - содержит элементы транзисторной логики

**СМОЅ** - содержит элементы КМОП-логики.

**MCU Module** – управляющий модуль многопунктовой связи.

Advanced\_Peripherals – подключаемые внешние устройства.

Misc Digital - различные цифровые устройства.

Mixed - комбинированные компоненты

Indicators - содержит измерительные приборы и др.

| аза данных:             | Компонент:       |                  | Символ (ANSI)                                                                | OK          |  |
|-------------------------|------------------|------------------|------------------------------------------------------------------------------|-------------|--|
| Основная база данных    | -                | F                |                                                                              |             |  |
| аздел:                  | 0.39µ            | *                |                                                                              | Закрыть     |  |
| M <sup>A</sup> Basic    | - 390n           |                  | ×   - ×                                                                      | Поиск       |  |
| емейство:               | 0.43µ            |                  |                                                                              | Состав      |  |
| All Выбрать все семейст | 430n             |                  |                                                                              | Модель      |  |
| BASIC_VIRTUAL           | 0.47µ<br>470000р |                  | Save unique component on placement                                           | Помощь      |  |
| RATED_VIRTUAL           | 470n             |                  | Гип компонента:                                                              |             |  |
| - RPACK                 | 510n             |                  | <pre><no type=""></no></pre>                                                 |             |  |
| ↔ SWITCH                | 0.51µ.           |                  |                                                                              |             |  |
| TRANSFORMER             | 560n             | 1                |                                                                              |             |  |
| ST NON LINEAR TRANSF    | 0.56µ.           | •                |                                                                              |             |  |
|                         | 620n             | 620n<br>0.62µ. [ | Производитель модели./ID:                                                    |             |  |
|                         | 0.62µ            |                  |                                                                              |             |  |
|                         | 680000p          |                  | Generic/VIRTUAL_CAPACITANCE                                                  |             |  |
| SOCKETS                 | 680n             |                  |                                                                              |             |  |
| SCH_CAP_SYMS            | 0.68µ            |                  |                                                                              |             |  |
| -W-RESISTOR             | 750n             |                  | Производитель корпуса/Тип:                                                   |             |  |
|                         | 0.75µ            |                  | <отсутствие корпуса><br>IPC-2221A/2222 / САРРА 1600-1000X450                 |             |  |
|                         | 0.82µ            |                  |                                                                              |             |  |
|                         | 820n             |                  | IPC-2221A/2222 / CAPPA 1600-1000X600<br>IPC-2221A/2222 / CAPPA 1700-1100X800 |             |  |
| - CAP_ELECTROLIT        | 0.91µ            |                  | IPC-2221A/2222 / CAPPA1870-1270X630                                          |             |  |
| VARIABLE_CAPACITO       | 910n             |                  | Ссылка:                                                                      |             |  |
|                         | 1µ.              |                  | http://warm.com                                                              | to builto m |  |

## Панель инструментов

| L.L         | Multimeter                       |
|-------------|----------------------------------|
|             | Eunction generator               |
| 20          | Wattmeter                        |
| *           | Oscilloscope                     |
| -           | Four channel oscilloscope        |
|             | Bode Plotter                     |
|             | Frequency counter                |
| -           | Word generator                   |
|             | Logic Analyzer                   |
|             | Logic <u>c</u> onverter          |
|             | I <u>V</u> analyzer              |
|             | Distortion analyzer              |
|             | Spectrum analyzer                |
| -           | Network analyzer                 |
| inne<br>Jac | Agilent function generator       |
| 12          | Agilent multimeter               |
| -           | Agilent oscilloscope             |
|             | LabVIEW <sup>™</sup> instruments |
|             | NI ELVISmx instruments           |
| -15         | Tektroni <u>x</u> oscilloscope   |
| 140         | Measurement probe                |
|             | Preset measurement probes        |
| £           | Current probe                    |

## Источники напряжения (1 кнопка на панели компонентов)

| Файл Редактор Вид Встав | ить | Ми  | кр  | окон          |
|-------------------------|-----|-----|-----|---------------|
|                         | R   |     | 2   | Ċ1            |
| ╡♪ ☆ ★ ☆ ╊ 閉 @ @        | v E | Ē   | • 6 | 1ISC <u>-</u> |
| Па Источники тки        |     | : : | 8   | ÷             |
|                         | :   | ::  | : : |               |

### Источники напряжения AC\_POWER – переменное напряжение

| 🚰 Elle Edit Yew Bluce MCU Sm            | ulute Trynsfer Iools Reports | Qptions Window Hulp                  | _ # ×                            |
|-----------------------------------------|------------------------------|--------------------------------------|----------------------------------|
| 🗋 🖸 📂 🖼 🥌 🛄 🦓 🗋 👘                       | 500 BQQQ                     |                                      | 🔟 🗔 📲 😚 🄈 🖂 • 🕅 🞸                |
| *************************************** | 🖸 🖽 HAK 🔳 Y 🐠 🗂              | ₽₀ J ♦ 11 = ●                        | 9.4.4.4                          |
| 0:                                      | 2                            |                                      |                                  |
|                                         | * Select a Component         |                                      |                                  |
| 8                                       | Dutubuse:<br>Muster Dutubuse | Componunt:<br>AC_POWER               | Symbol (ANSI)                    |
|                                         | Group:                       | AC_POWER                             | Č.                               |
| B                                       | Family:                      | DGND                                 | Ţ                                |
|                                         | All Select all families      | THREE_PHASE_DELTA<br>THREE_PHASE_WYE | L                                |
|                                         | SIGNAL_VOLTAGE_SO            | VCC<br>VDD                           | Function:<br>AC Power Source     |
| ¢                                       | CONTROLLED_VOLTA             | VEE<br>VSS                           |                                  |
|                                         | CONTROLLED_CURRE             |                                      |                                  |
|                                         | CUNTROL_FUNCTION             |                                      | Model manuf./ID:<br>Generic/VACP |

## Источники напряжения DC\_POWER –постоянное напряжение

| 😰 Elle Edit Yiew Blace MCU Simi         | dute Transfer Iools Reports                                 | Qptions ∭indow Hulp                   | _ # ×                            |
|-----------------------------------------|-------------------------------------------------------------|---------------------------------------|----------------------------------|
| 0 🖻 🎽 🛄 🤻 💽 🐇 🕩 🖻                       | 50 B Q Q Q                                                  | 2                                     | 1 💷 🕆 🖬 😚 🏷 🖂 • 🕅 🗸              |
| *************************************** | 1 · · · · · · · · · · · · · · · · · · ·                     | ₽₀ 」 🕨 🗉 🖷 ●                          | ♥ ↓ ♥ ↓ ♥ ↓                      |
|                                         | 2                                                           | · · · · · · · · · · · · · · · · · · · |                                  |
|                                         | * Select a Component                                        |                                       |                                  |
| 8                                       | Dutubuse:                                                   | Component:                            | Symbol (ANSI)                    |
|                                         | Group:                                                      | AC_POWER                              |                                  |
|                                         | Family:                                                     |                                       |                                  |
|                                         | All Select all families                                     | THREE_PHASE_DELTA<br>THREE_PHASE_WYE  | Function                         |
| c                                       | SIGNAL_VOLTAGE_SO     SIGNAL_CURRENT_S     CONTROLLED_VOLTA | VDD<br>VEE<br>VSS                     | DC Voltage Source                |
|                                         | CONTROLLED_CURRE<br>CONTROL_FUNCTION                        |                                       | Model manuf./ID:<br>Generic/VDCP |

### Установка источника постоянного напряжения

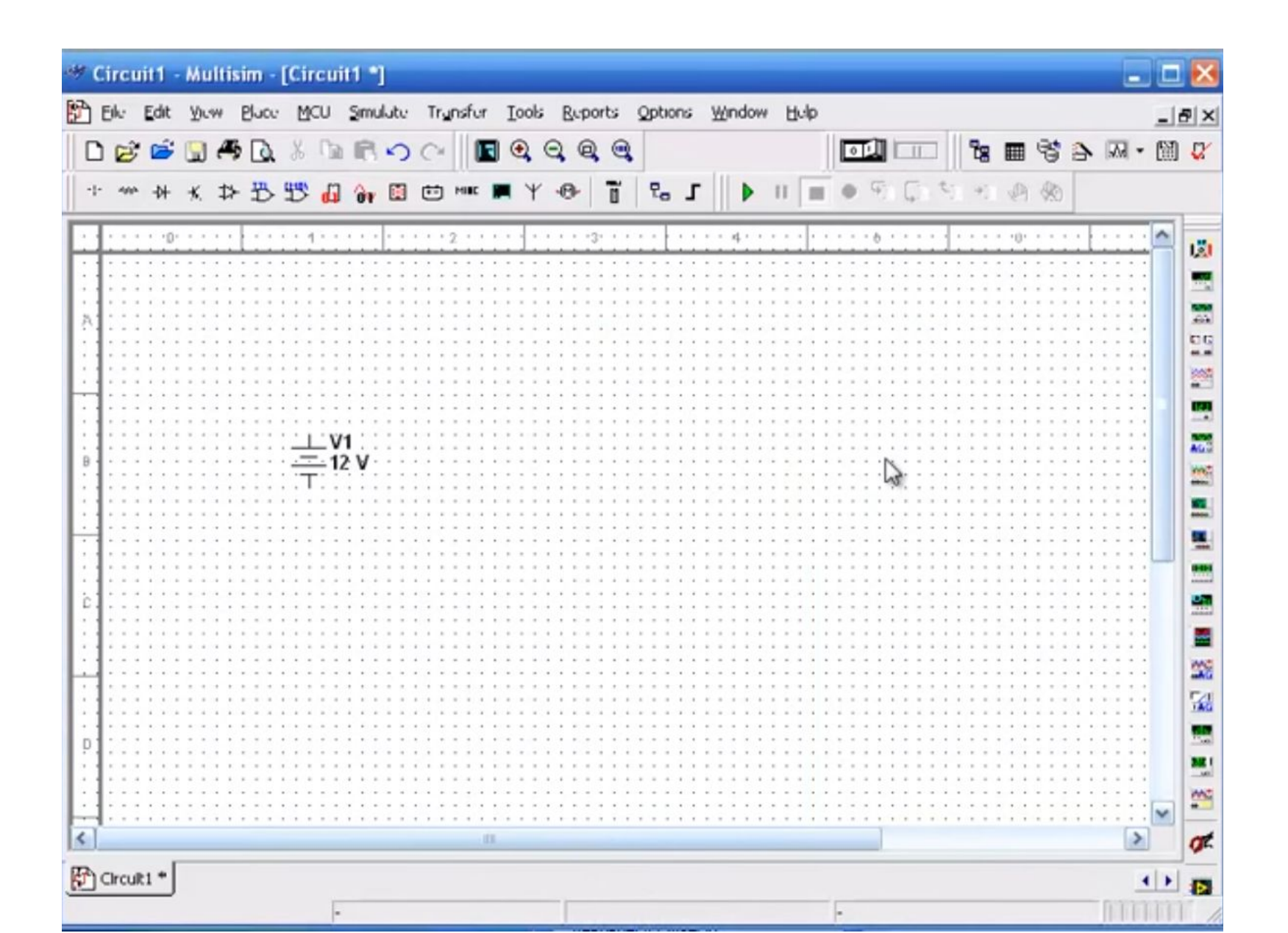

#### Панель свойств источника напряжения Меняем значение напряжения на источнике (с 12 v на 10 v)

| Elle Edit View Blace MCU Simulate Transfer Tools Reports | Qptions <u>Wi</u> ndow <u>H</u> ulp |      |                             |               | a ×  |
|----------------------------------------------------------|-------------------------------------|------|-----------------------------|---------------|------|
| □ 📂 🛎 🖫 🤻 🗋 🐇 🖻 🖻 ∽ ◯ 📲 💽 🤤 🤤                            |                                     |      | 8 🖩 😚                       | ) · M · M     | ) 🛛  |
| +                                                        |                                     |      | n +1 @ &                    |               |      |
| Label Display Value Fault Pir                            | ns   Variant   User Fields          | I,   |                             | <u> </u>      | 121  |
| Voltuge (V):                                             | 12 V                                |      |                             |               |      |
| AC Analysis Magnitude:                                   | 0                                   | ÷    |                             |               |      |
| AC Analysis Phase:                                       | 0.                                  |      |                             |               | 2    |
| Distortion Frequency 1 Magnitude                         | 0                                   | ÷    |                             |               | 100  |
| B Distortion Frequency 1 Phase:                          | 0.                                  |      |                             |               | A6.3 |
| Distortion Frequency 2 Magnitude                         | 0                                   | ÷    |                             |               |      |
| Distortion Frequency 2 Phase:                            | 0.                                  |      | · · · · · · · · · · · · · · | :::: <b>:</b> | -    |
| Tolerance:                                               | x 0                                 |      |                             |               | -    |
|                                                          |                                     |      |                             |               |      |
|                                                          |                                     |      |                             |               | 20   |
|                                                          |                                     |      | · · · · · · · · · · · ·     |               | -    |
| Replace OK                                               | Cuncul Info                         | Hulp |                             |               | -    |
|                                                          |                                     |      |                             |               |      |
| 4                                                        |                                     |      |                             | >             | ot   |

### Источник напряжения – 10 v

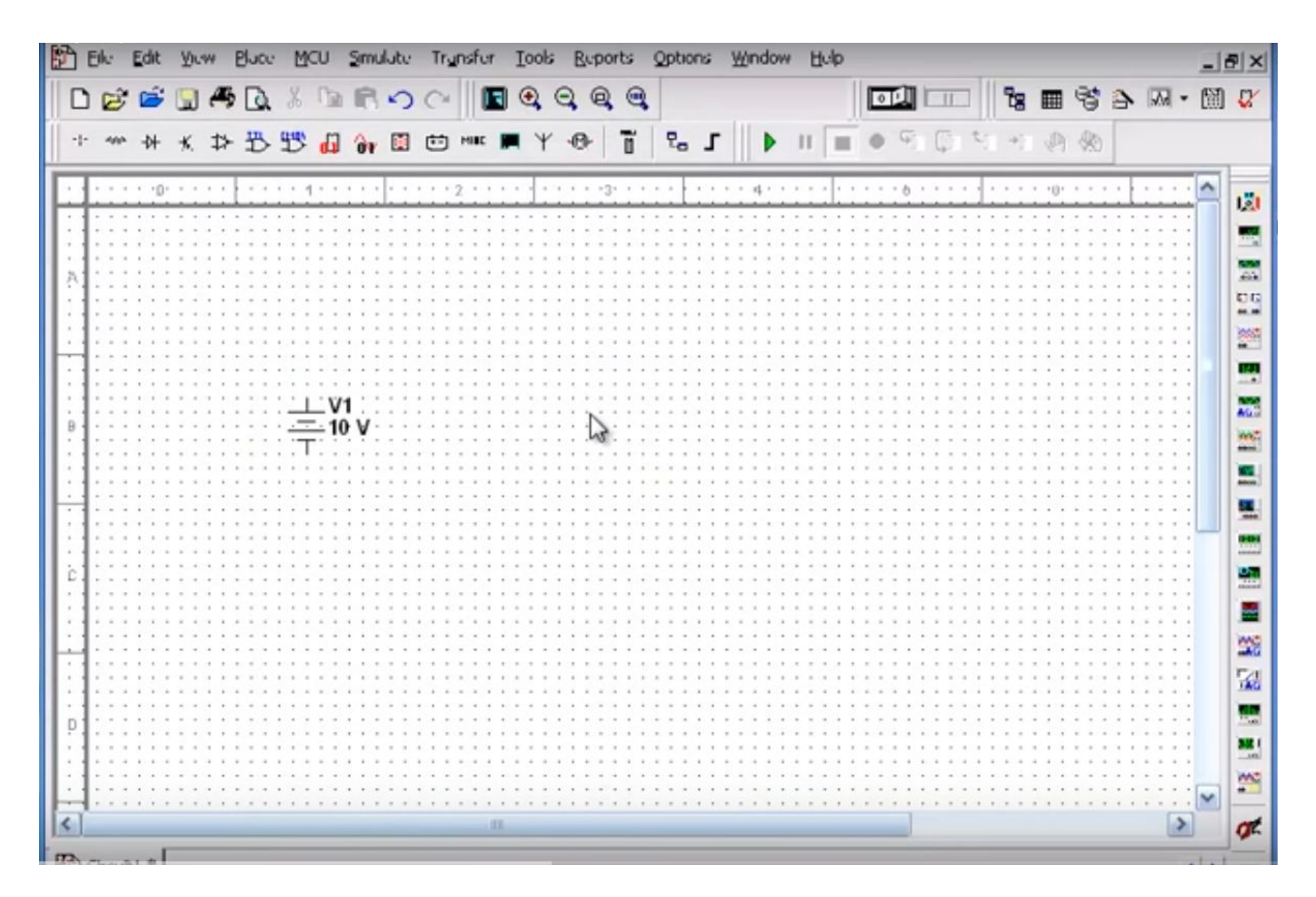

### Устанавливаем резистор

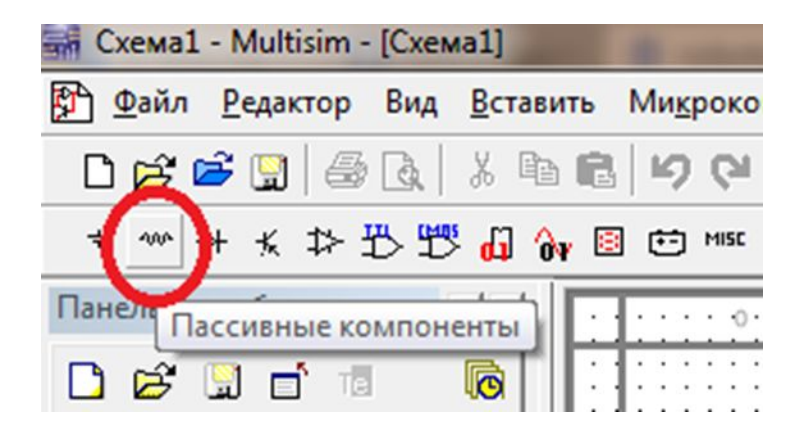

## Панель выбора компонентов (Группа Basic)

| * Select a Component |           |   |                                                  | _ 🗆 🔀         |
|----------------------|-----------|---|--------------------------------------------------|---------------|
| Dutubuse:            | Component |   | Symbol (ANSI)                                    |               |
| Muster Dutubuse 💌    | 820       | Ω |                                                  | UK            |
| Group:               | 715       | ^ |                                                  | 1050          |
| we Basic -           | 732       |   |                                                  | Sourch        |
| Family:              | 750       |   |                                                  | Detail Report |
| TRANSFORMER          | 769       |   |                                                  | Modul         |
| NON LINEAR TRANS     | 787       |   | Save unique component on placement               | Hala          |
| RELAY                | 800       |   | Component type:                                  | neip          |
| CONNECTORS           | 806       |   | <no type=""></no>                                |               |
| SCH CAP SYMS         | 820       |   | Tolerance(%):                                    |               |
| SOCKETS              | 825       |   | 0                                                |               |
| RESISTOR             | 866       |   | N . I                                            |               |
| CAPACITOR            | 887       |   | Model manuf. /ID:<br>Gunutic /VIBTUAL_BESISTANCE | E             |
| INDUCTOR             | 900       |   |                                                  |               |
| CAP_ELECTROLIT       | 909       |   | Footprint manuf./Type:                           |               |
| VARIABLE_CAPACITO    | 910       |   | <no footprint=""></no>                           |               |
| WARIABLE_INDUCTOF    | 953       |   | IPC-2221A/2222 / RES1300-700-250                 | j             |
| POTENTIOMETER        | 976       |   | Hyperlink:                                       |               |
|                      | 1k        |   |                                                  |               |

|          | A 171     |                 |
|----------|-----------|-----------------|
|          | 3 204 .   | · 🕅 🗸           |
|          |           |                 |
|          | 1         | -               |
|          | :         | 171             |
|          |           |                 |
|          |           | -               |
|          |           | 1 1000          |
| ⊥_V1.    |           |                 |
| <u> </u> |           | . 00            |
| ⊥<br>    |           | 1000            |
| <u></u>  |           |                 |
|          |           |                 |
|          |           |                 |
|          |           | - 460           |
|          |           | : West          |
|          |           |                 |
|          |           |                 |
| <u></u>  |           | 1 1 1 1 1 1 1 1 |
|          |           |                 |
| K1       |           |                 |
|          |           |                 |
| C        |           |                 |
|          |           |                 |
|          |           |                 |
|          |           | 1 200           |
|          | * * * * * | . 54            |
|          | 11111     | TAG             |
|          |           |                 |
| D        |           |                 |
|          |           |                 |
|          |           |                 |
|          |           |                 |
|          |           |                 |
| 15       | >         | OK.             |

# Панель Свойства резистора (устанавливаем 10 ом)

| esistor              |                                      |
|----------------------|--------------------------------------|
| Label Display Value  | Fuult   Pins   Variant   User Fields |
| Resistance (R):      | Δ • Ω                                |
| Tolurance:           | 0 <u> </u>                           |
| Component Type:      |                                      |
|                      |                                      |
|                      |                                      |
| Hyperlink:           |                                      |
| Additional SPICE Sin | nulation Parameters                  |
| Temperature (TI      | EMP1: 27                             |
| Temperature Se       | ufficient (TC1): 0 0/10              |
| Temperature Co       | efficient (TC2): 0 0/02              |
| ☐ Nominal Tempe      | rature (TNOM): 27 °C                 |
| -1 unual Scattings   |                                      |
| Footprint:           | Edd Ecotraint                        |
| Manufacturer         |                                      |
| 1                    |                                      |
|                      |                                      |
| Replace              | OK Cencel Info Help                  |

### Соединяем схему

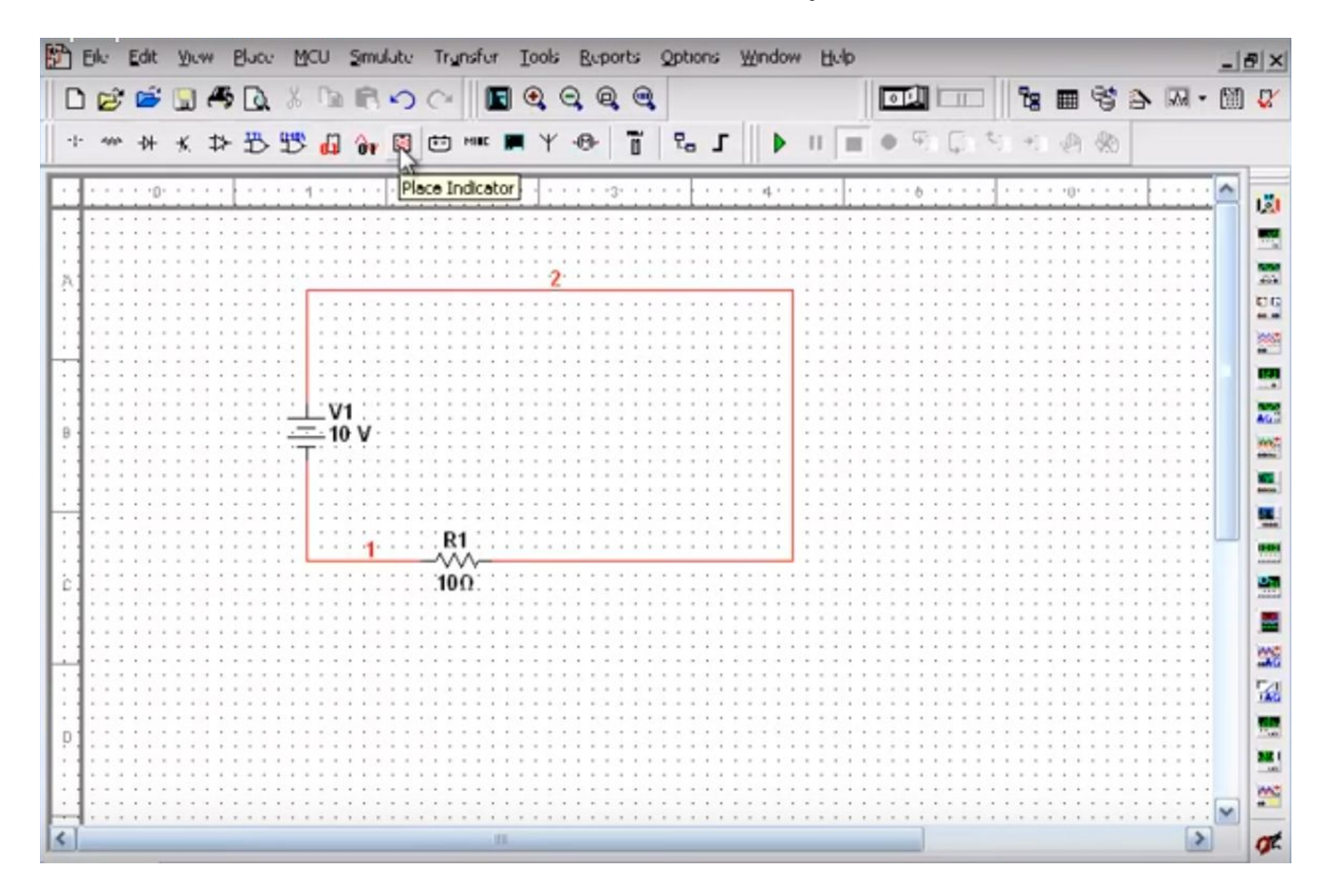

### Установка заземления

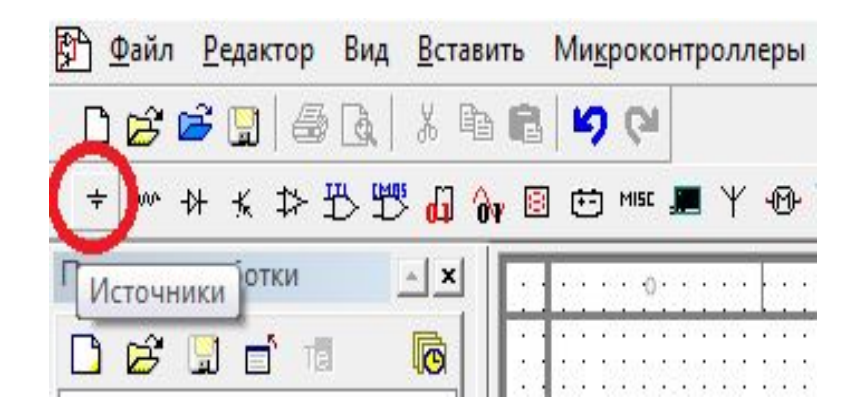

### Установка заземления

|    | Elk:     | Edit Youw Bluce MCU Smul | ite Trynsfor Iools Boports | Qptions ∰indow Hulp            | _ <u>_</u> X  |
|----|----------|--------------------------|----------------------------|--------------------------------|---------------|
|    | DØ       | 🖆 🛄 🤻 🖸 🐇 🛄 📾            | ୦୦ 🔳 🖬 🔍 ବ୍ 🔍 ବ            |                                | ■ 🗳 🏷 🖂 • 🕅 😵 |
|    | -1- 404  | * * * * * * • • •        | 🗓 🖶 MAK 🔳 Y 🐠 🗍            | - <b>B I I I I I I I I I I</b> | A 40          |
| I  | :1:::    | 🎯 Select a Component     |                            |                                |               |
| Г  |          | Dutubusu:                | Component                  | Symbol (ANSI)                  |               |
|    |          | Muster Dutubuse 🔹        | GROUND                     |                                |               |
|    | <u> </u> | Group:                   | AC_POWER                   |                                | Llose         |
|    | 1111     | Sources 💌                | DC_POWER                   | -                              | Search        |
| lŀ |          | Family:                  | GROUND                     |                                | Detail Report |
|    |          | All Select all families  | THREE_PHASE_DELTA          | • L                            | Model         |
|    | B        | POWER_SOURCES            | THREE_PHASE_WYE            | E-matters.                     | Help          |
|    |          | SIGNAL_WELTAGE_SO        | VCC                        | Function:                      |               |
| ŀ  | <u></u>  | G SIGNAL_CURRENT_S       | VEE                        |                                |               |
|    | : : : :  | CONTROLLED_VOLTA         | VSS                        |                                |               |
|    | c        | UC CONTROLLED_CURRE      |                            |                                | ·             |
|    | :::::    | CONTROL_FUNCTION         |                            | Model manuf./ID:               |               |
| ╟  |          |                          |                            |                                | 822           |
|    |          |                          |                            | Fostmint m and /Tum :          | 24            |
|    | p :: : : |                          |                            | Poopink manut./Type:           |               |
|    | : : : :  |                          |                            |                                | SE 1          |

#### Схема с заземлением

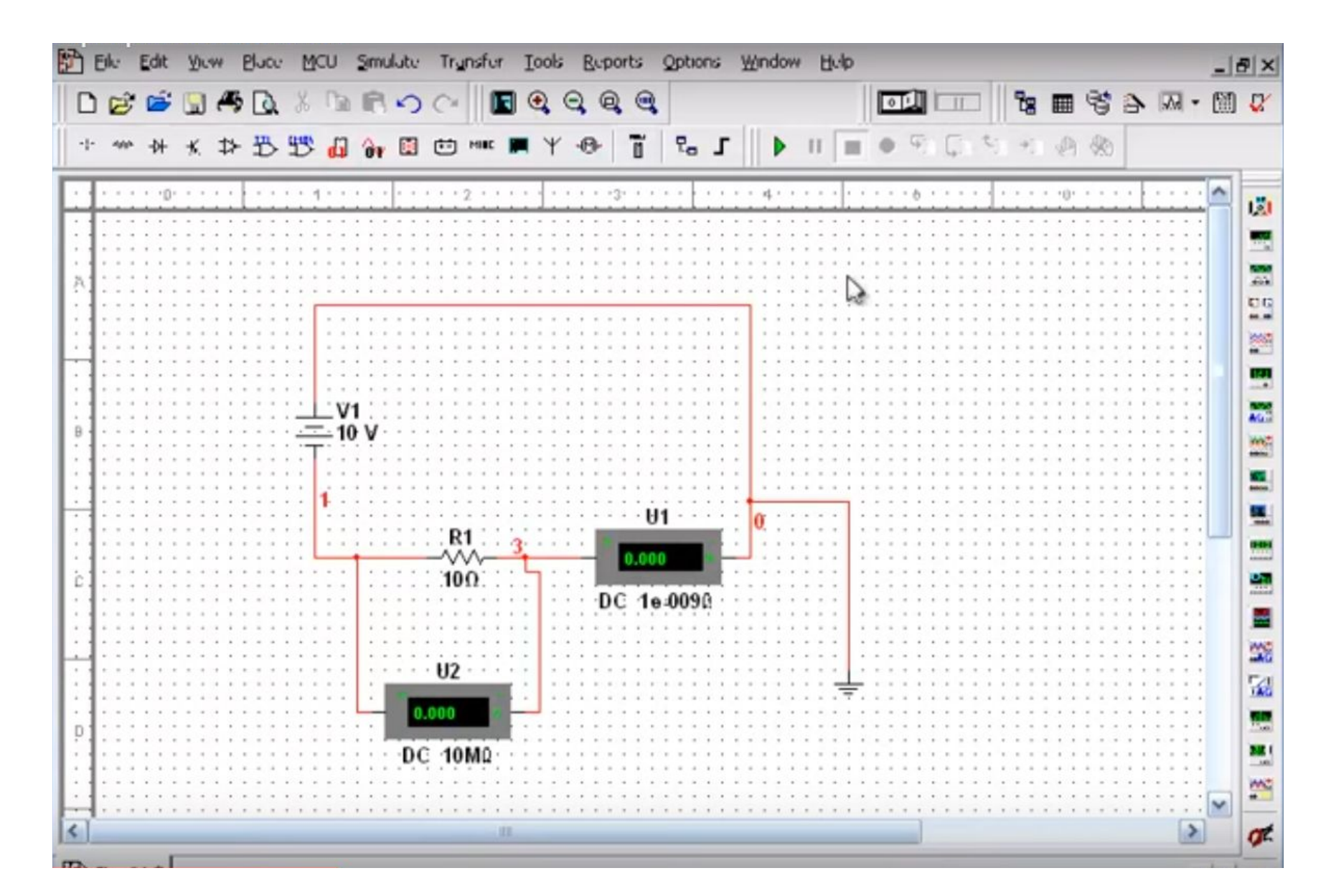

# Измерение тока – амперметр (меню - индикаторы)

| Select a Componen    |                      |                        | - 4          |
|----------------------|----------------------|------------------------|--------------|
| Database:            | Component            | Symbol (ANSI)          | OK           |
| Muster Database      | ▼ 100V_100W          |                        | Chee         |
| Group:               | 100V_100w 🔼          | -                      | Close        |
|                      | ▼ 120V_100W          | (m)                    | Search       |
| Family:              | 120V_250W            |                        | Detail Repor |
| All C. Lat. H. artis | 12V_10W              |                        | Model        |
| Select all families  | 29/ 7 5/             |                        | 1            |
| VULIMETER            | 30V 10W              | Function:              | Help         |
| AMMETER              | 4V 0.5W              | 100W 100V Lump         |              |
| PROBE                | 5V_1W                |                        |              |
| EL BUZZER            | ALPHA_NUMERIC_COM_A_ |                        |              |
| DAMP                 | ALPHA_NUMERIC_COM_A_ |                        |              |
| VIRTUAL_LAMP         | ALPHA_NUMERIC_COM_A_ | Model manuf. /ID:      |              |
| INTERCEDISPLAY       | ALPHA_NUMERIC_COM_A_ | Generic/LAMPS          |              |
| BARGRAPH             | ALPHA_NUMERIC_COM_A_ |                        |              |
|                      | ALPHA_NUMERIC_COM_K_ | Footprint munuf./Typy: |              |
|                      | ALPHA_NUMERIC_COM_K_ | Generic / LAMP         |              |
|                      | ALPHA_NUMERIC_COM_K  |                        |              |
|                      | ALPHA_NUMERIC_COM_K  | Hurs eliste            |              |
|                      |                      | nypeans.               |              |

## Предложенные амперметры и вольтметры отличаются расположением выводов

| 🏶 Select a Component                                                                                                    |                                                                 |               | 🛛                                                       |
|----------------------------------------------------------------------------------------------------|-----------------------------------------------------------------|---------------|---------------------------------------------------------|
| Dutubuse:<br>Muster Dutubuse<br>Group:<br>Family:<br>Family:<br>Select all families<br>VOLTMETER<br>PROBE<br>PROBE<br>BUZZER<br>UAMP<br>VIRTUAL_LAMP<br>HEX_DISPLAY<br>BARGRAPH | Componunt<br>AMMETER_H<br>AMMETER_HR<br>AMMETER_V<br>AMMETER_VR | Symbol (ANSI) | OK<br>Close<br>Swarch<br>Detail Report<br>Modul<br>Help |
|                                                                                                    |                                                                 |               |                                                         |

## Выбор вольтметра

| 🏶 Select a Component                                                                                                    |                                                                           |               |                                                         |
|----------------------------------------------------------------------------------------------------|---------------------------------------------------------------------------|---------------|---------------------------------------------------------|
| Select a Component         Database:         Master Database         Group:         Indicators         Indicators         Family:         VOLTMETER         VOLTMETER         PROBE         BUZZER         LAMP         VIRTUAL_LAMP         HEX_DISPLAY         BARGRAPH | Componunt:<br>VOLTMETER_VR<br>VOLTMETER_HR<br>VOLTMETER_V<br>VOLTMETER_VR | Symbol (ANSI) | OK<br>Close<br>Scurch<br>Detail Report<br>Modul<br>Help |
|                                                                                                    |                                                                           | Hyperlink:    |                                                         |

### Схема с установленными амперметром и вольтметром

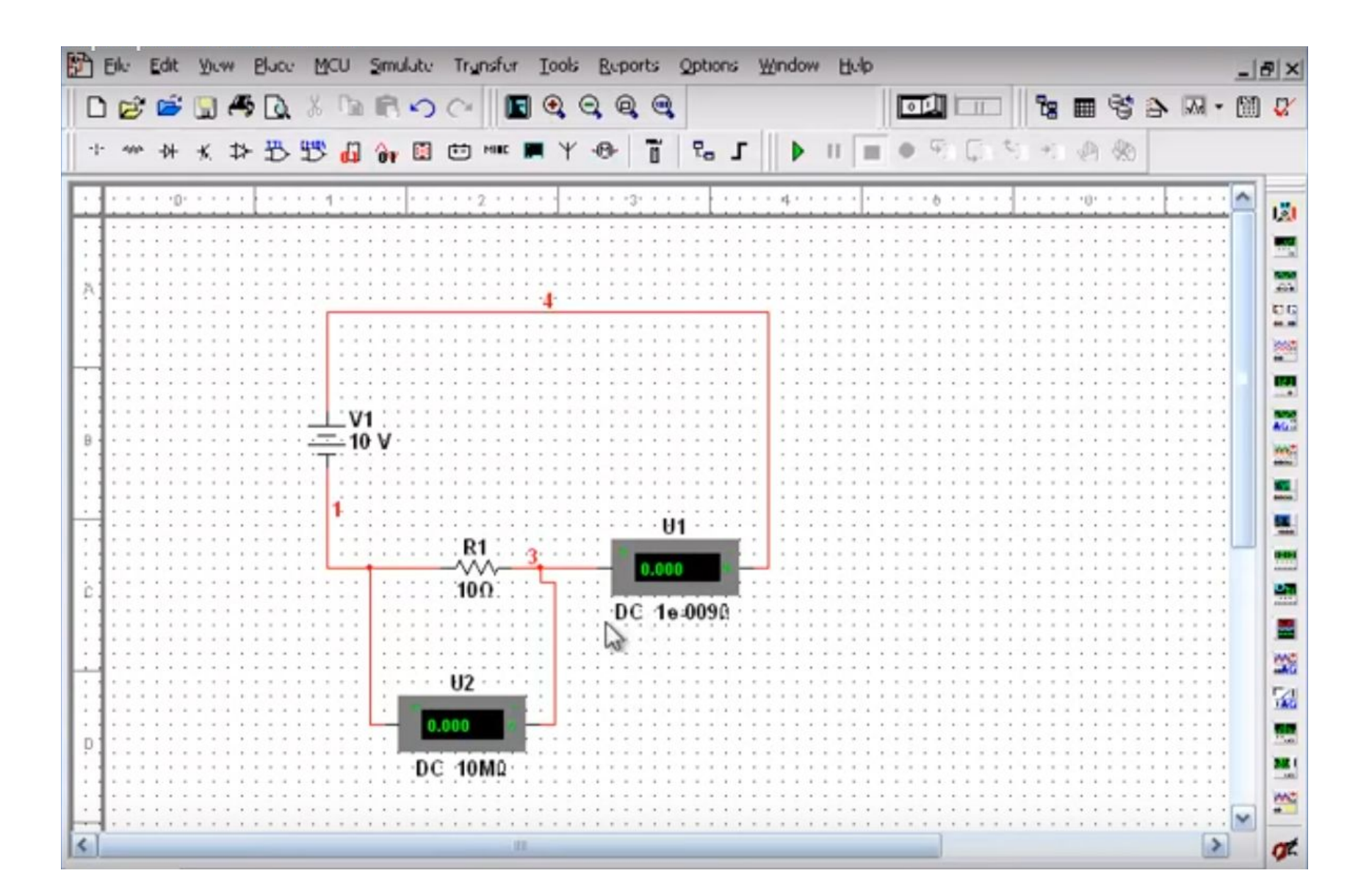

## Свойства амперметра

Значение внутреннего сопротивления амперметра не менять

АС – источник переменного напряжения

DC – источник постоянного напряжение

| Ammeter               |                   |                      | ×    |
|-----------------------|-------------------|----------------------|------|
| Label   Display Value | Fault   Pins   Va | ariant   User Fields | (    |
| Resistance (R)        | 10-009            | Ohm                  | -    |
| Mode                  | DC                | •                    |      |
|                       | AC<br>DC          |                      |      |
|                       | 13                |                      |      |
|                       |                   |                      |      |
|                       |                   |                      |      |
|                       |                   |                      |      |
|                       |                   |                      |      |
|                       |                   |                      |      |
|                       |                   |                      |      |
| Replace               | OK Cunc           | ul Info              | Help |

## Запуск симуляции электрической цепи

|                  | PI  | Elk | Edit | Dr | **  | Plucu | : 1 | 1CU  | şı | nulate | Transfu             | a I    | ools (   | Ruports        | Qpt | ions | M | įndo | w l | dulp |   |     |         |       |    |     |   |    |     | _   | a ×    |
|------------------|-----|-----|------|----|-----|-------|-----|------|----|--------|---------------------|--------|----------|----------------|-----|------|---|------|-----|------|---|-----|---------|-------|----|-----|---|----|-----|-----|--------|
| I                | D   | Ê   | 6    |    | 45  | 0     | 8   | , I] | •  | Run    | 2                   |        |          | FS             |     |      |   |      |     |      |   | Û   |         |       | 8  |     | 8 | 4  | -   | · 🕅 | 1 🕼    |
|                  | · · |     | -0+  | ×  | ≯   | ₽     | Ľ   | ¢ 4  |    | Paus   | 0                   |        |          | Fú             | 2,  | , J  | г | Þ    | П   |      | • | Ę   | Ģ       | 5     | 9] | P   | 1 |    |     |     |        |
| IF               | -   |     | 0    |    | 11  |       | ::  | 1:   | -  | Instr  | uments              |        |          |                | Ē   | : :  |   | 41   |     | : :  |   | : 6 |         |       |    | 0   |   |    |     | ^   | 121    |
|                  |     |     |      |    |     |       |     |      |    | Inter  | active Sir          | nulati | on Sett  | ings           |     |      |   |      |     |      |   |     |         | •••   |    |     |   |    |     |     |        |
|                  |     |     |      |    |     | · · · |     | [:   | -  | Digit  | al Simulati<br>vses | on Se  | ittings. |                |     |      |   |      |     |      |   |     | · · · · | · · · |    |     |   | :: |     |     | 20<br> |
| lŀ               |     |     |      |    | ::: |       |     | -    | 圖  | Post   | processor           |        |          |                |     |      |   |      |     |      |   |     |         |       |    |     |   |    |     |     | -      |
|                  | в   |     |      |    |     |       |     |      | Ì  | Simu   | lation Erro         | or Lon | 1/Audit  | Trall<br>rface |     |      |   |      |     |      |   |     |         |       |    |     |   |    |     |     | 100    |
|                  |     |     |      |    |     |       |     | 1    | -  | l,oad  | Simulatio           | n Set  | tings    |                |     |      |   |      |     |      |   |     |         |       |    |     |   |    |     |     | -      |
|                  |     |     |      |    | ::: |       | ::: | Ŀ    | -  | Save   | Simulatio           | n Set  | tings    |                |     |      |   |      |     |      |   |     |         |       |    |     |   |    | ::: |     | -      |
|                  | с.  |     |      |    |     |       |     |      | -  | Auto   | Eault Op            | tion   | •        |                | 00  | 90   |   |      |     |      |   |     |         |       |    |     |   |    | ::: |     |        |
| $\left  \right $ |     |     |      |    |     |       |     |      | -  | Dyne   | mic Probe           | Prop   | erties   |                |     |      |   |      |     |      |   |     |         |       |    |     |   |    |     |     | 1      |
|                  | :   |     | :::  |    | ••• |       |     | ::   | -  | Reve   | erse Probe          | Dire   | ction    |                | 11  |      |   | ::   |     | • •  |   | : : |         | •••   |    | ::: |   | :: | ::: |     | JAG .  |

#### Схема после эмуляции Напряжение – 10 v, ток – 1 А (ток протекает в противоположном направлении полярности этого амперметра)

| P  | ) E | ik: | Edit  | De  | w   | Pluce | M     | cu    | Smu   | lute | Try   | nsfor | Ioo | lti   | Rupo | rts   | Qpt  | tions | ¥   | Vindo |       | Hulp  |       |     |      |       |     |       |       |     |      | f      | 9 ×   |
|----|-----|-----|-------|-----|-----|-------|-------|-------|-------|------|-------|-------|-----|-------|------|-------|------|-------|-----|-------|-------|-------|-------|-----|------|-------|-----|-------|-------|-----|------|--------|-------|
|    | D   | Ê   | 6     |     | 45  | 0     | *     | (h)   | R     | 5    | C     |       | •   | Θ     | 0    |       | 2    |       |     |       |       |       |       | N   |      |       | 8   |       | 8     | 4   | - 10 | 圙      | Q.    |
| Î  | · · | 400 | -0+   | *   | 1>  | -     | 44    | 17    | à     |      | (††)  | -     |     | r 4   | 8-1  | T     | R    |       | • [ |       |       | I.    |       | 5   | E    | 2.    | +   | JA    | 68    |     |      |        |       |
| 11 | _   | _   |       | 141 | -   | -     | -     | 0.0   |       | -    | -     |       |     |       | _    |       |      | _     |     |       |       | 1.7   |       |     |      |       | _   |       | 9.57  |     | _    | _      | _     |
| E  | Ŧ   |     | · •0• | • • | • • |       |       | 1 * * |       |      |       | 2     | • • |       | • •3 |       |      |       |     | · 4 · |       |       |       | • 6 |      |       |     | · ·0· |       |     |      | ~      |       |
| F  | 1   |     |       |     |     |       |       |       |       |      |       |       |     |       |      |       |      |       |     |       |       |       |       |     |      |       |     |       |       |     |      |        | 121   |
| 13 | 1   | ::: | :::   | ::: | ::  | :::   | :::   | :::   | :::   | :::  | : : : | ::::  | ::  | : : : | ::   | : : : |      | :::   | 1   |       | :::   |       | :::   | ::  | :::  | :::   | ::: | :::   | :::   | ::  |      |        |       |
| Ŀ  | +   |     |       |     |     |       |       |       |       |      |       |       |     |       |      |       |      |       |     |       |       |       |       |     |      |       |     |       |       |     |      |        | 1999  |
| 12 | 4   |     | :::   | 111 | 11  |       | :::   |       | :::   | 101  | 111   |       | 11  |       | 11   |       |      | :::   | 1   |       | :::   |       |       | 11  | :::: | :::   |     |       |       | 11  |      |        | .63.  |
| Ŀ  | ÷   |     |       |     | • • |       | 1     |       |       |      |       |       |     |       |      |       |      |       | -   | 1 1 1 |       | • • • |       | • • |      |       |     |       |       | • • |      |        | EG    |
| Ľ  | 1   |     |       |     | 11  |       | 11    | 11    |       | 1.1  |       |       |     |       | 11   |       |      |       |     | 11    |       |       |       |     | 111  |       |     |       |       | 11  |      |        |       |
| Ŀ  |     |     |       |     | * * | * * * | 1.1   |       |       |      |       |       | * * |       | * *  |       |      |       | *   | * *   |       |       |       |     |      | * * * |     |       | * * * | * * |      |        | 2004  |
| Е  | 1   |     |       |     | ::  |       | 11    | 11    | :::   |      |       |       |     |       |      |       |      | :::   | -   | 10    | :::   |       |       | 0.0 | :::  |       |     |       |       | ::  |      |        | 1111  |
| Ŀ  | ÷   |     |       |     |     |       |       |       |       |      |       |       |     |       |      |       |      |       | *   |       |       |       |       |     |      |       |     |       |       | • • |      |        |       |
| E  | 1   |     |       |     | 11  |       | 1     | V     | 111   | 11.  |       |       |     |       |      |       |      |       | 2   | 11    |       |       |       |     |      |       |     |       |       |     |      |        | AG    |
| 12 |     |     |       |     | • • |       |       | - 10  | ) V ( |      |       |       |     |       | * *  |       |      | • • • |     | * *   | • • • |       |       |     |      |       |     |       | * * * | • • |      |        | WALT  |
| E  | 1   |     |       |     |     |       |       |       |       |      |       |       |     |       |      |       |      |       |     |       |       |       |       |     |      |       |     |       |       |     |      |        |       |
| 13 | 1   |     |       |     | : : |       | 11    |       |       |      |       |       |     |       |      |       |      |       | *   | 11    |       |       |       |     |      |       |     |       |       | 1.1 |      |        | 100   |
| E  | 1   |     |       |     |     |       |       | 1 -   |       |      |       |       |     |       |      |       |      |       |     |       |       | _     |       |     |      |       |     |       |       |     |      |        | -     |
| E  |     |     |       |     |     |       | ::    |       |       |      |       |       |     |       |      | · · t | J1 · | · · · | -   | 0     | : : : |       |       |     |      | :::   |     |       | :::   | • • |      |        | -     |
| E  | +   |     |       |     |     |       | 1.1   |       |       |      | R     | 1     | 3   |       |      |       |      | -     |     |       |       |       |       |     |      |       |     |       |       |     |      |        |       |
| Ľ  | 1   |     | :::   | 111 | ::  |       | ::!   |       | 1     |      | -~    | ~     | L   |       | -110 | -1.0  | 00   |       |     |       | :::   |       | :::   | 11  | :::  | 111   |     |       | 111   | 11  |      |        |       |
| Ľ  | 4   |     |       |     |     |       |       |       |       |      | .10   | Ω     |     |       |      |       |      |       |     |       |       |       |       |     |      |       |     |       |       |     |      |        |       |
| Ľ  | 1   |     |       |     | 11  |       | :::   |       | 1.1   | 1.1  |       |       | 1   |       | DC   | 1     | e-00 | 90    | 1   |       | :::   |       | 111   | 11  |      | :::   |     |       |       | 11  |      |        | -     |
| Ŀ  | +   |     |       |     |     |       |       |       |       |      |       |       |     |       |      |       |      |       |     |       |       |       |       |     |      |       |     |       |       |     |      |        |       |
| Ľ  | 1   |     |       |     | ::  |       | :::   |       | 1.1   |      |       |       | 1   |       |      |       |      | :::   |     |       | :::   |       | : : : | 11  | :::  | :::   |     |       |       | ::  |      |        | ing i |
| E  |     |     |       |     |     |       | • • • |       |       | 1.5  | 112   |       |     |       |      |       |      |       |     |       |       |       |       |     |      |       |     |       |       | * * |      |        | Ea    |
|    | 1   |     |       |     | 11  |       |       |       |       | -    |       | -     | 1   |       |      |       |      |       |     |       | :::   | . 7   |       |     |      |       |     |       |       |     |      |        | TAG   |
| Ŀ  | ÷   |     | • • • |     | • • |       | • • • |       | ч     | -1   | 0.00  | 0 0   |     |       | • •  |       |      |       | •   | • • • | • • • | • • • | • • • |     |      |       |     |       |       | • • |      |        | -     |
|    | 1   |     |       |     |     |       |       |       | 111   | 1    |       | -     |     |       |      |       |      |       |     |       |       |       |       |     |      |       |     |       |       | :;  |      |        |       |
|    | 1   |     | 111   | 111 | 11  | 111   | : : : | 1.1   | 111   | DC   | 10    | MΩ    | 1.1 |       | 1.1  |       |      | : : : | 1   | 111   | 1.1.1 |       | 1.1.1 | 11  | 111  | : : : |     |       | 1.1.1 | 11  |      |        | -140  |
| E  | 1   |     |       |     |     |       |       |       | 2.2.2 |      |       |       |     |       |      |       |      |       |     |       |       |       |       |     |      |       |     |       |       | ::  |      |        | ma    |
| Ŀ  | 4   |     |       |     | ::  |       |       |       | :::   |      | :::   |       | ::  |       |      | :::   |      |       |     |       |       |       | : : : | 11  |      |       |     |       | : : : | 11  |      | V      | *     |
| 1  | 1º  |     |       |     |     |       |       |       |       |      |       | 100   |     |       |      |       |      |       |     |       |       |       |       | 1   |      |       |     |       |       |     | 1    | Card I | -     |
| 1  | 1   | -   | _     | _   | _   |       | -     | _     | _     | _    | -     |       | -   | _     | -    | _     | -    | _     | -   | -     | _     | -     | _     | _   |      |       |     |       |       |     |      |        | Qr.   |

## ВАЖНО!!!

Направление тока можно определить через направление тока в амперметре (от «+» к «-»), если значение тока на амперметре со знаком «-», то ток направлен противоположно направлению тока в амперметре и наоборот.

### Измерение сопротивления

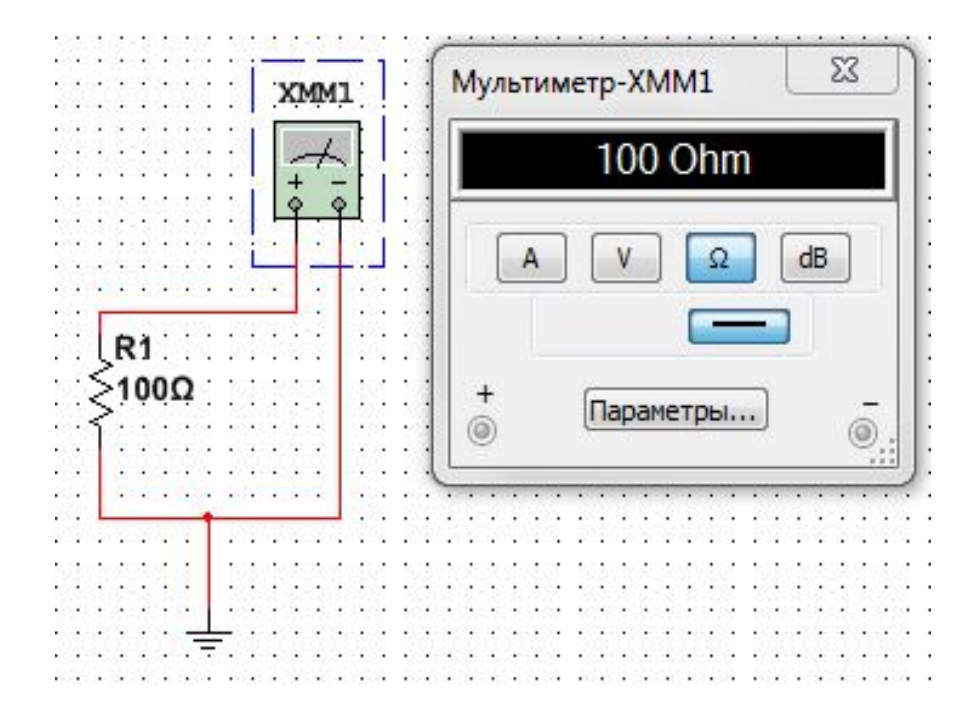

Задание 1. Измерение напряжения идеального источника ЭДС.

Построить схему электрической цепи в программе Multisim Измерить напряжение идеального источника ЭДС.

Задать:  $E_1 = 20B \ge N$ ,  $E_2 = 40B \ge N$ ,  $E_3 = 60B \ge N$ Где N - номер варианта

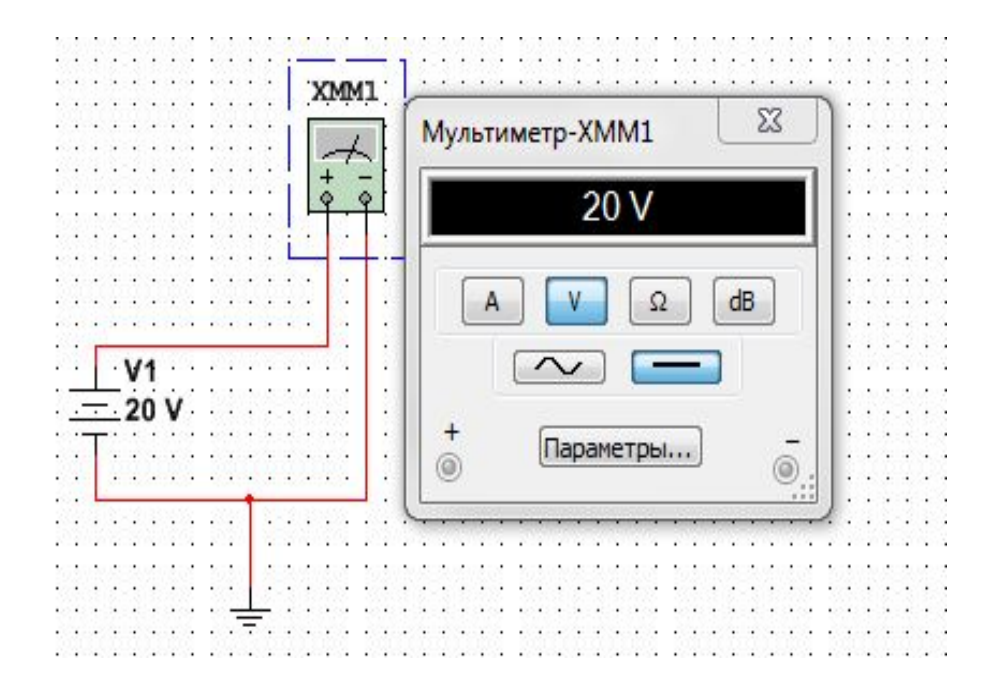

Задание 2. Измерение сопротивления.

Построить электрическую схему цепи в программе Multisim. Измерить сопротивление.

Задать: R=10 Ом x N, где N – номер варианта

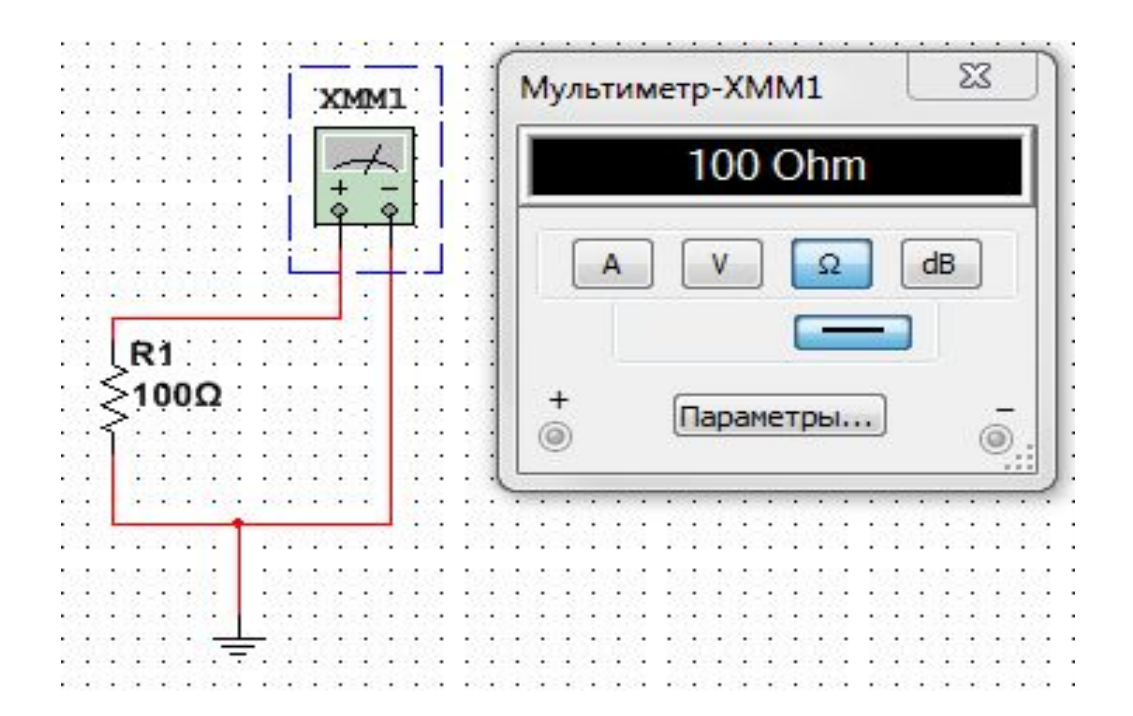

Задание 3. Измерение общего сопротивления при параллельном, последовательном и смешанном соединениях резисторов.

Построить схемы электрических цепей в Multisim. Измерить и вычислить общее сопротивление при параллельном, последовательном и смешанном соединениях резисторов.

Убедиться, что значения сопротивлений, вычисленные при помощи формул и измеренные программой, совпадают.

Задать:  $R_1 = 10 \text{ Ом x N}, R_2 = 20 \text{ Ом x N}, R_3 = 30 \text{ Ом x N}$ Где N – номер варианта

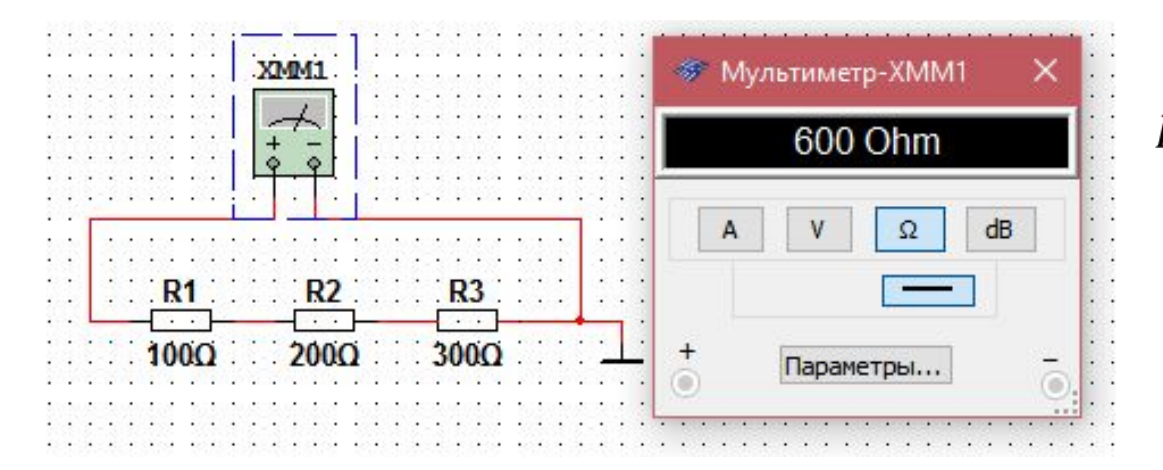

$$R_{9} = R_{1} + R_{2} + R_{3}$$
  
 $R_{9} = 100 + 200 + 300 = 660 \text{ Om}$ 

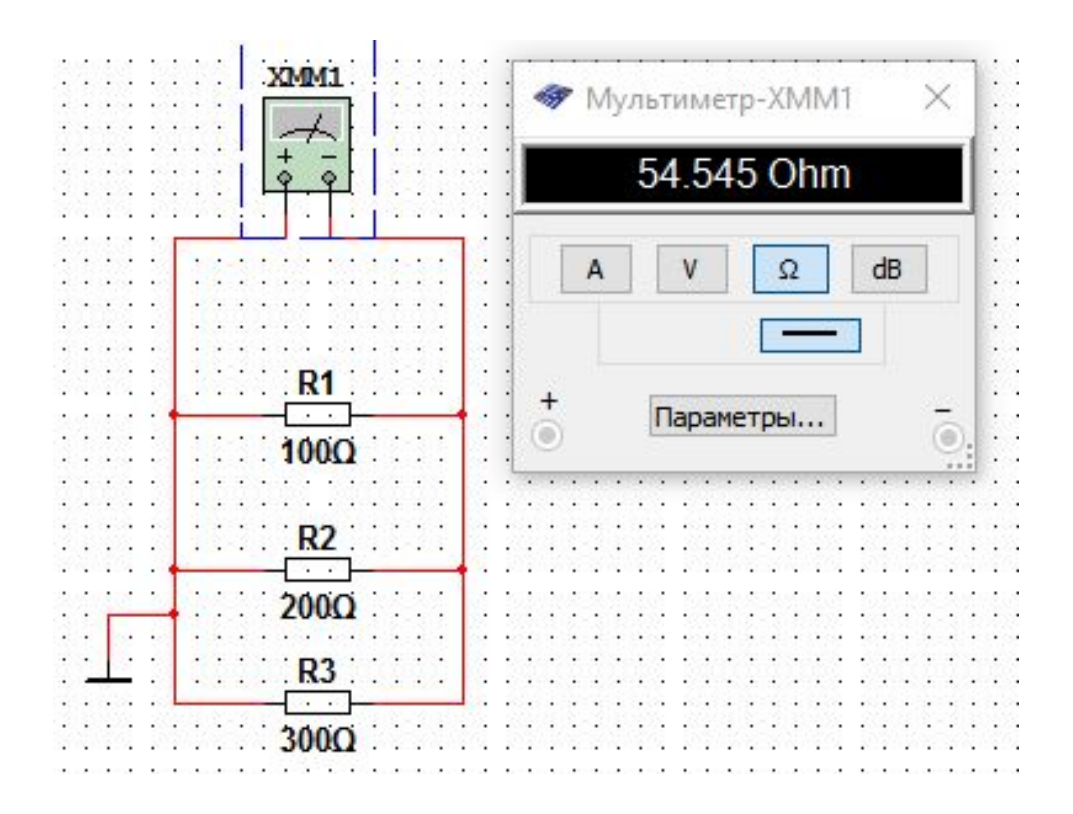

$$\frac{1}{R_{9}} = \frac{1}{R_{1}} + \frac{1}{R_{2}} + \frac{1}{R_{3}}$$
$$\frac{1}{R_{9}} = \frac{1}{100} + \frac{1}{200} + \frac{1}{300} = 54,545$$

 $R_{2} = 54,5450$  M

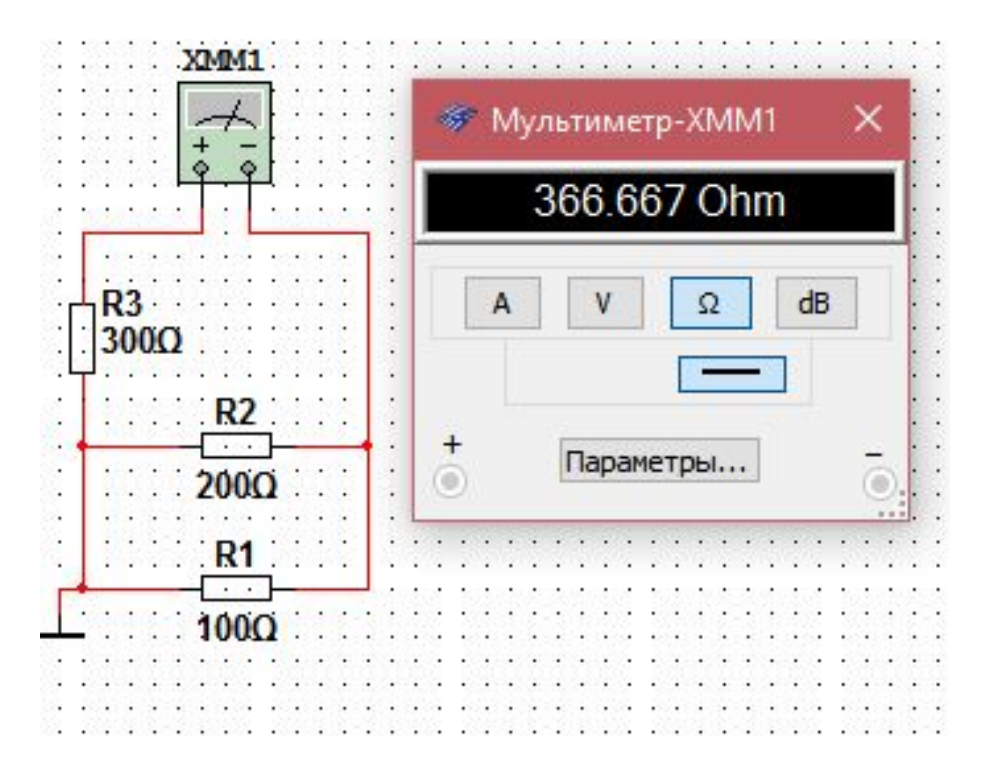

$$R_{\mathfrak{I}} = R_3 + \frac{R_1 * R_2}{R_1 + R_2}$$

$$R_{\mathfrak{z}} = 330 + \frac{100 * 200}{100 + 200} = 300 + 66,666 = 366,667 \, \mathrm{Om}$$

Задание 4. Измерение тока при различных значениях напряжения.

Составить схему электрической цепи, содержащей один резистор в программе Multisim. Измерить ток при разных значения напряжения. Построить ВАХ сопротивления.

Задать:  $R_{\rm H} = 100 \text{ Ом}$  ,  $E_1 = 25 \text{ B}$ ,  $E_2 = 45 \text{ B}$ ,  $E_3 = 60 \text{ B}$ 

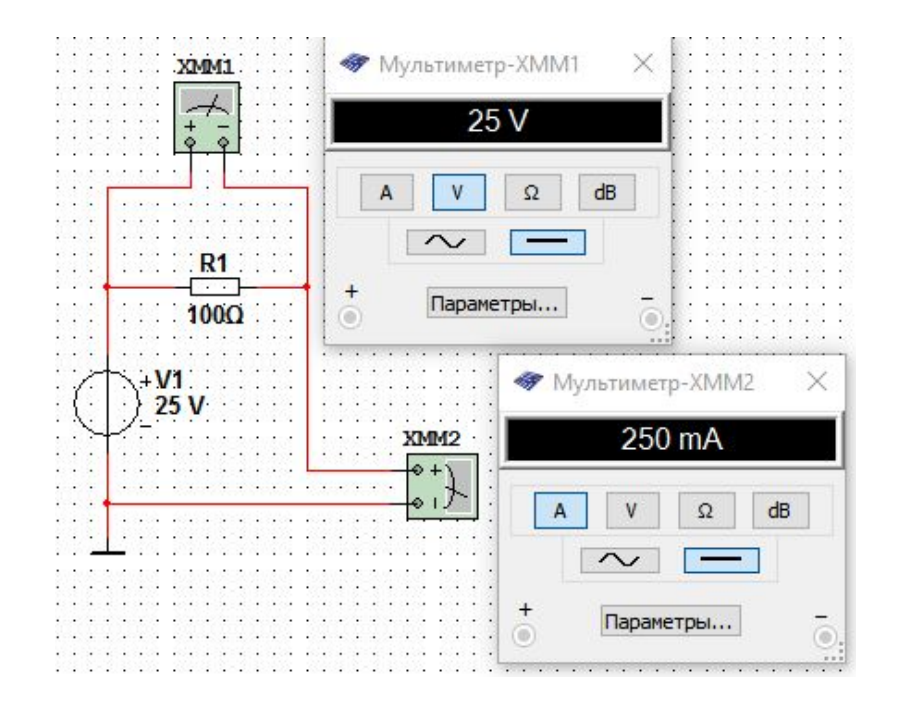

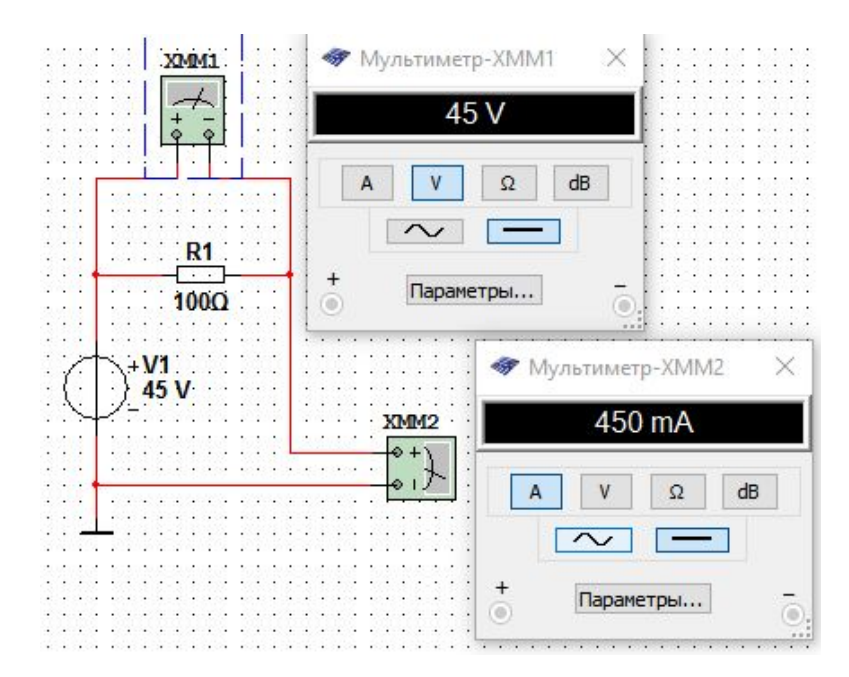

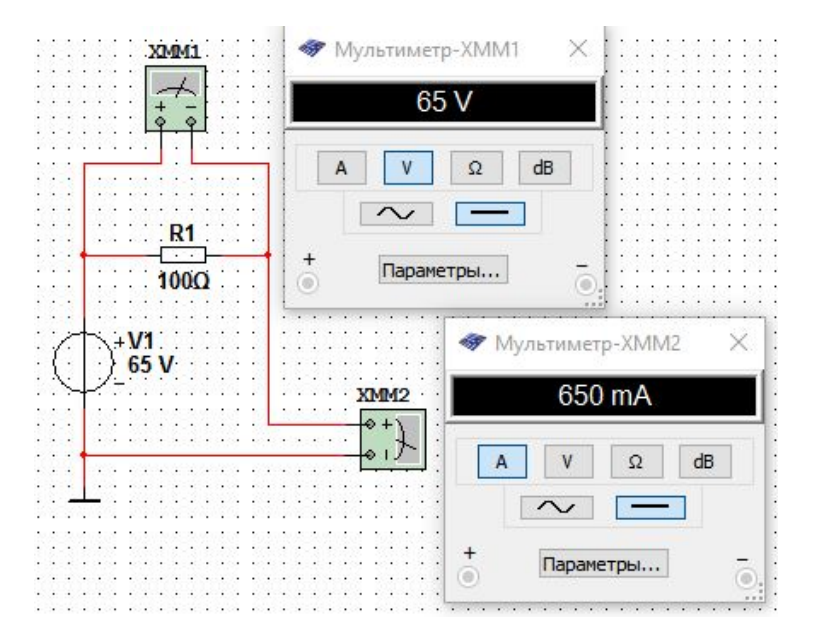

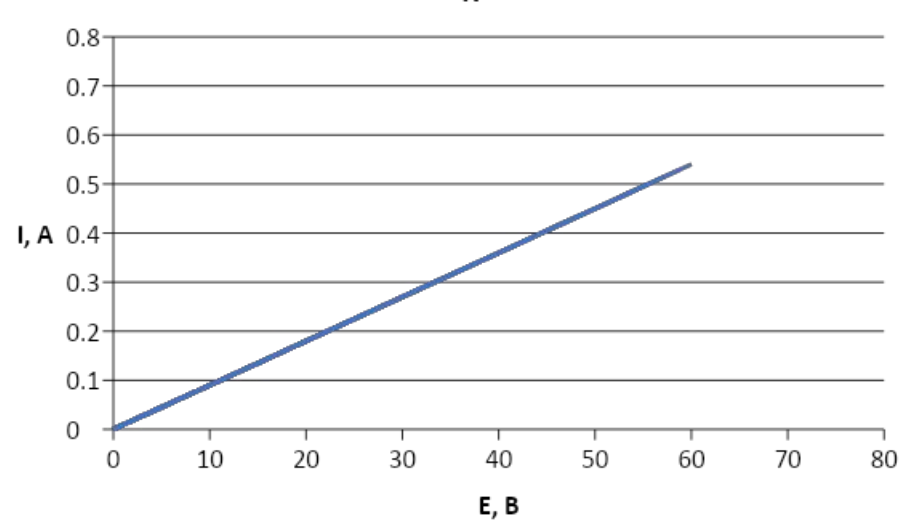

Рис. 4.4. График ВАХ сопротивления.

$$\begin{split} U_{\rm H} &= I * R_{\rm H} \\ U_{\rm H1} &= I_1 * R_{\rm H} \\ U_{\rm H1} &= 0,18 * 110 = 20 \text{ B} \\ U_{\rm H2} &= I_2 * R_{\rm H} \\ U_{\rm H2} &= 0,36 * 110 = 40 \text{ B} \\ U_{\rm H3} &= I_3 * R_{\rm H} \\ U_{\rm H3} &= 0,54 * 110 = 60 \text{ B} \end{split}$$

### Задание 5.

Построить ВАХ реального источника ЭДС. Для этого провести опыты холостого хода и короткого замыкания. Составить схему цепи в Multisim.

Задать: E = 20 В,  $R_{\rm BH} = 110$  Ом.

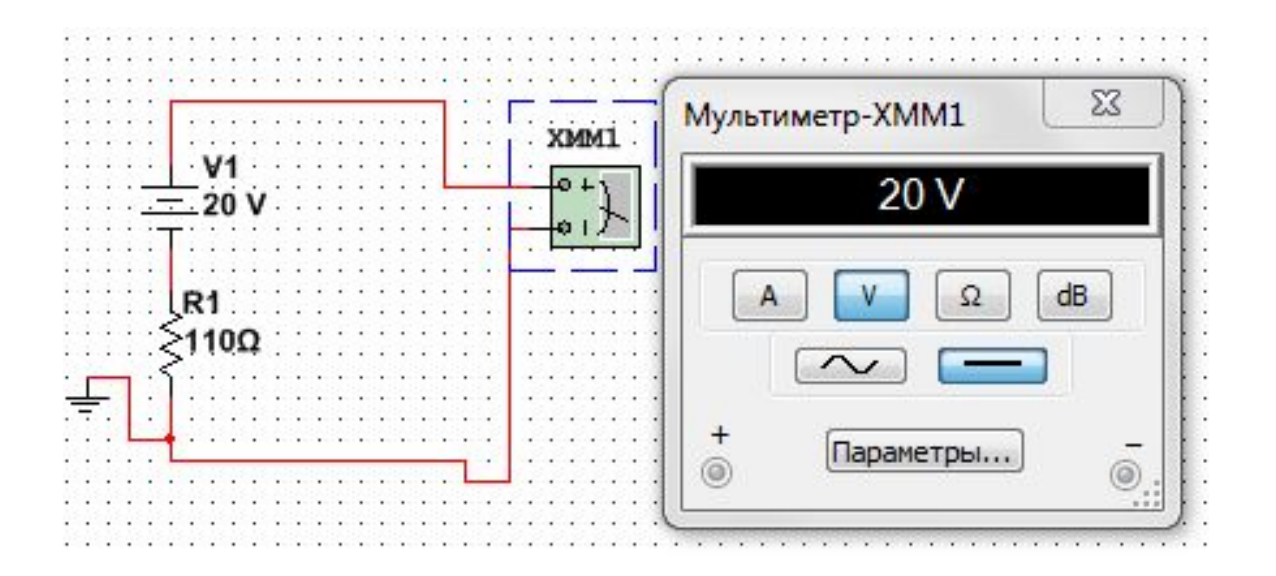

$$U_{\rm xx} = E$$
  
 $U_{\rm xx} = 24$  B

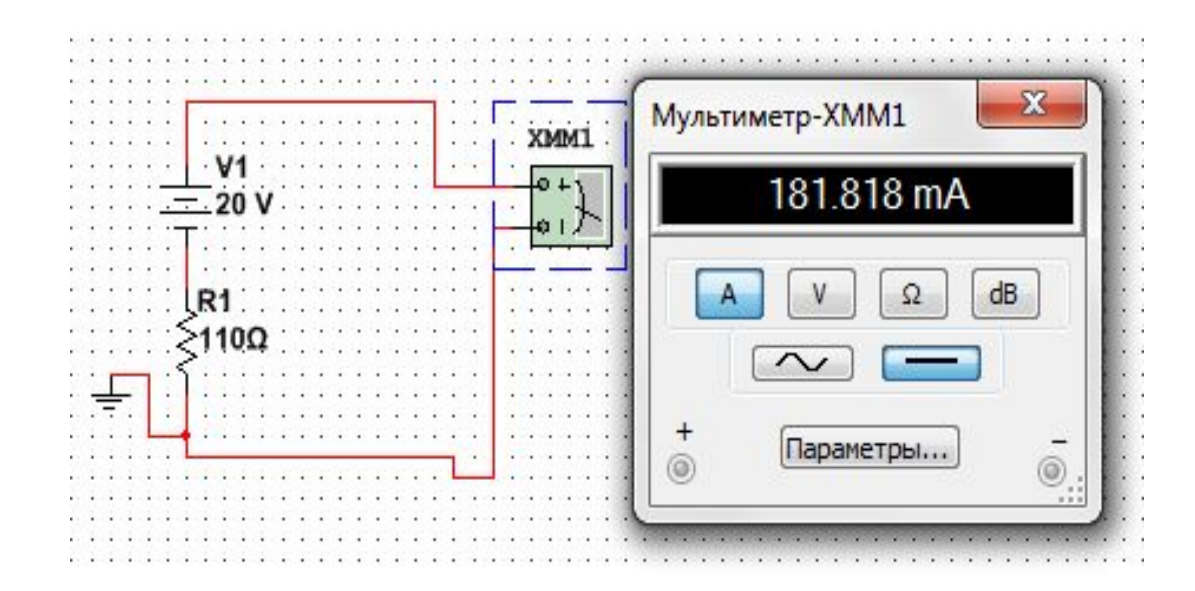

$$I_{\rm K3} = \frac{E}{R_{\rm BH}}$$
$$I_{\rm K3} = \frac{20}{110} = 0,18 \,\text{A}$$

## График ВАХ реального источника ЭДС.

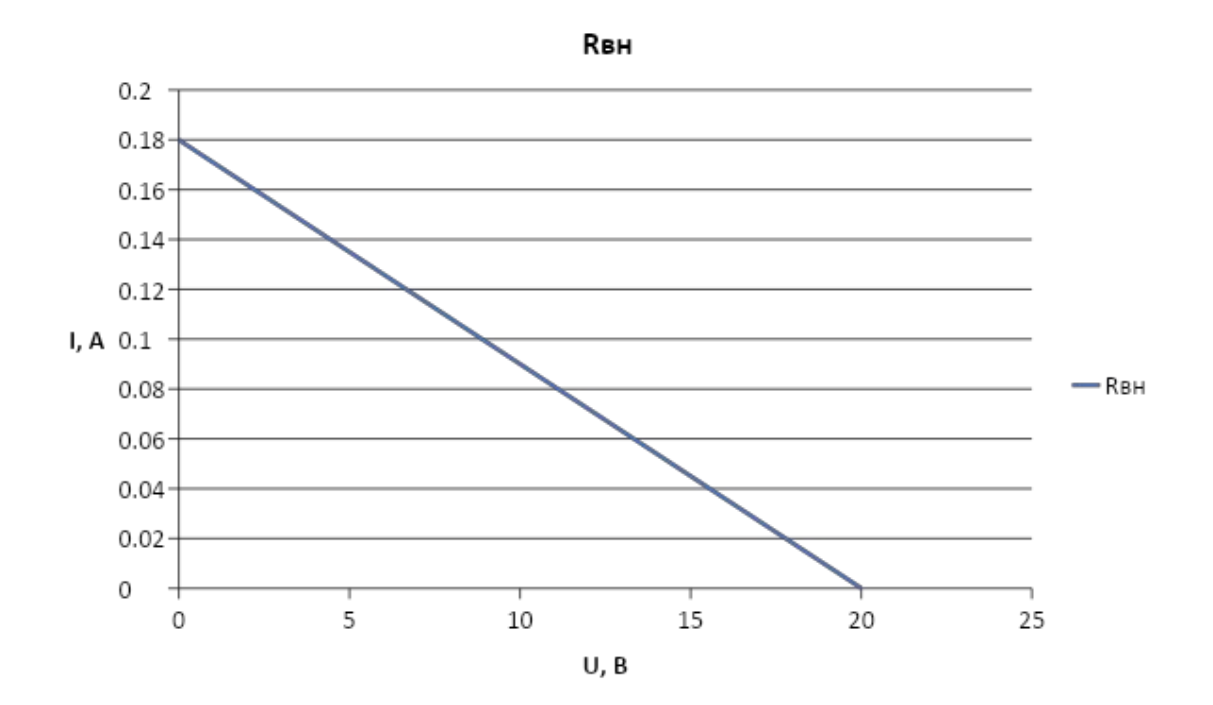

$$U_{\rm H} = E - IR_{\scriptscriptstyle {
m BH}}$$
  
 $U_{\rm H} = 24 - 0.2 * 120 = 0 \; {
m B}$